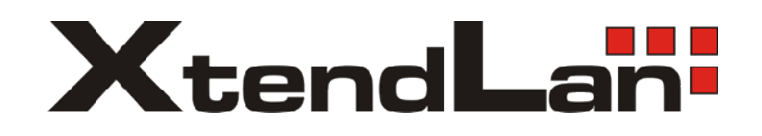

## KDOME SPECIAL PTZ CODES

## Automatic Tour of high Speed Dome Camera

Remarks: "PELCO-D" protocol has no corresponding orders for part of the special functions, so we converted functions of some of the commonly-used orders, generally converting in the way of "preview preset position/ setup preset position". Order conversion orrespondence is shown in the following table:

| Preview      | Keyboard operation meaning         | Preview      | Keyboard operation meaning |
|--------------|------------------------------------|--------------|----------------------------|
| preset       |                                    | preset       |                            |
| position No. |                                    | position No. |                            |
| 130          | Setup left position                | 138          | Stop dome auto-scanning    |
| 131          | Setup right position               | 140          | Start tour setup           |
| 132          | Start linear scanning (low speed)  | 141          | Exit tour setup            |
| 133          | Start linear scanning (high speed) | 142          | Running a tour             |
| 134          | Start linear scanning (high speed) | 145          | Enter menu                 |
| 135          | Start dome 360° scanning □low      | 146          | Exit menu                  |
|              | speed□                             |              |                            |
| 136          | Start dome 360° scanning (high     | 162          | Enter default position     |
|              | speed)                             |              |                            |
| 137          | Start dome 360° scanning (high     | 163          | Exit default position      |
|              | speed)                             |              |                            |
| 147          | Open alarm function                | 148          | Close alarm function       |
| 150          | High speed dome camera position    | 164          | Setup default position     |
|              | restoration                        |              |                            |

## The Setup, Entering and Exit of Default Position

The unit has a default position. The user can setup default position for a key monitoring area according to actual conditions. If not operated after 10 minutes, the dome camera will automatically monitor the preset position.

1. Setup of the Default Position

Move the dome camera to a key monitoring area through the controlling keyboard, and enter number "164" from the keyboard and press the "PREVIEW" key, and the setup is successful.

2. Entering and Exit the Default Position

The user can enter or exit the function of default position through the keyboard. Enter number "162" and press the "PREVIEW" key, and the function is activated.

Enter number "163" and press the "PREVIEW" key, and exit the function.